## How to Search the Learning Calendar for an Event

The Learning & Development Calendar has a variety of search options.

| <image/> <image/> <image/> <image/> <image/> <image/> <image/> <complex-block><complex-block></complex-block></complex-block>                                                                                                    | By simply clicking the<br>" <b>SEARCH</b> " button, you can<br>choose one or more available<br>filtering options .                                                                  |
|----------------------------------------------------------------------------------------------------|----------------------------------------------------------------------------------------------------|
| VIEW TYPE: I I I I I I I I I I I I I I I I I I I                                                                                                    | Clicking on any color-coded<br>box on an event will show you<br>only those events in that area.                                                                                     |
| Image: Control of the control of the con | To search for events in one or<br>more areas, click on the<br>" <b>Select Multiple</b> " link and<br>select from the colored coded<br>category list on the right of your<br>screen. |
| <ul> <li>Central Mass</li> <li>CE's Offered</li> <li>Metro Boston</li> <li>Non-DMH Learning Event</li> <li>Northeast Mass</li> <li>Southeast Mass</li> <li>Western Mass</li> </ul>                                                                                                    | Note: For events offering<br>Continuing Education (CE),<br>select the <b>red box</b> .                                                                                              |